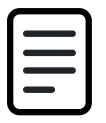

Ekstern hjemmeside - Min profil

Dokument Emne: Ekstern hjemmeside

# Forklaring

Ved hjælp af menupunktet 'Min profil' har deltagere mulighed for at se, tilrette og slette deres egen profil. Dette inkluderer mobilnummer, e-mail og specialkost.

Muligheden for at slette sin egen profil gælder kun, så længe låseperioden ikke er aktiv. Herefter henvises deltageren til at kontakte valgsekretariatet for at blive slettet.

Trin for trin

# 1. Find 'Min profil'

Når en deltager er logget ind på den eksterne hjemmeside, bliver menupunktet 'Min profil' synligt.

| <b>ٺS</b> ²alghalla             | Far KDI Korsbæktest Log ud   |
|---------------------------------|------------------------------|
| Korsbæk Kommune                 | Valgsekretariatet<br>Kontakt |
| Opgaver Nine opgaver Min profil |                              |

## 2. Redigér oplysninger

Deltagerens stamoplysninger hentes fra CPR-registret og opdateres derfra en gang i ugen, når der er et aktivt valg. Disse kan altså ikke redigeres.

- 1. Rediger mobilnummer i feltet
- 2. Rediger e-mailadresse i feltet
- 3. Afkryds de muligheder for speialkost, som kommunen tilbyder
- 4. Klik på Gem-knappen

#### Mobilnummer

Indtast et dansk telefonnummer på otte cifre

41873357

#### E-mail

For eksempel navn@domæne.dk

mogens@os2.eu

#### Specialkost

Vælg mellem mulighederne for særlig kost

Glutenfri kost

Vegetarisk kost

### 3. Slet profil

1. Klik på Slet min profil-knappen

Version: Godkendelsesdato: Revisionsdato:

- 2. Du bliver bedt om at bekræfte, da de automatisk også fjernes fra tilmeldte opgaver
  - 1. Klik på Ja, slet min profil
- 3. Din profil bliver nu slettet og du logges ud af systemet

Hvis låseperioden er aktiv, vil deltagere ikke længere selv kunne slette deres profil. De får vist besked om dette inkl. kontaktoplysninger, så de kan henvende sig til Valgsekretariatet.

# Slet min profil

Hvis du sletter din profil, bliver du automatisk afmeldt fra de opgaver, du er tilmeldt.

| Slet min profil<br>Hvis du sletter din profil, bliver du automatisk atmeldt fra de opgaver, du er tilmeldt. |         | Slet min profil                      | ]                                      |                   |  |
|----------------------------------------------------------------------------------------------------|---------|--------------------------------------|----------------------------------------|-------------------|--|
| A Det er ikke muligt at slette din profil, fordi du har en opgave, der snart finder sted.                   | Slet mi | n profil                             | ana laki fina ala ana da ana da ana ki | i matein          |  |
|                                                                                                    | A Deter | ikke muligt at slette din profil, fi | rdi du har en opgave, der si           | nart finder sted. |  |

🗐 Slet min profil